## Pagos UPC a través de SCOTIABANK – Escuela Postgrado

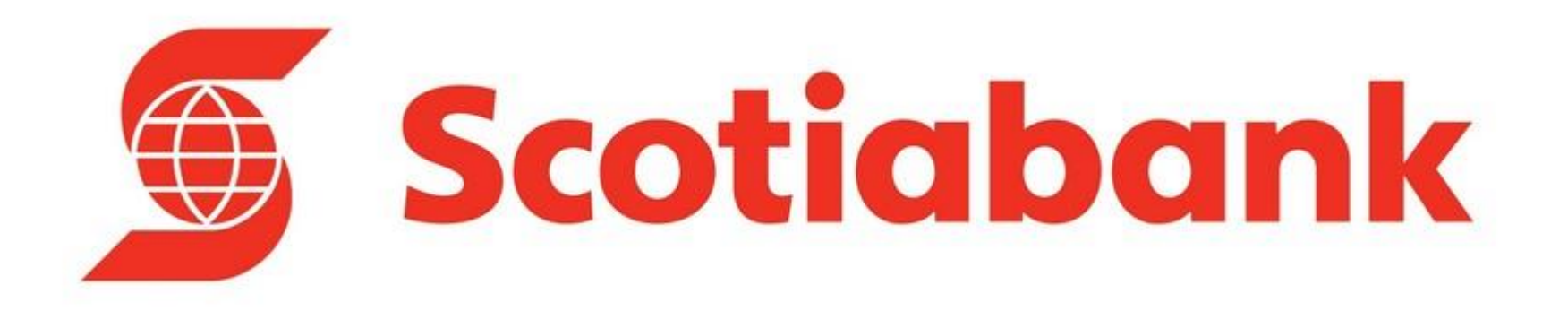

1. Ingresas a la "Banca por Internet" de Scotiabank.

| <b>Scotiabank</b> ®  |                                           |  |
|----------------------|-------------------------------------------|--|
| Operaciones en Línea | Te escuchamos<br>para asesorarte<br>mejor |  |

 Te solicitará validar tus datos como: Nombre y/o apellido, imagen de seguridad y colocar tu clave.

## Información importante:

Scotiabank <u>NO</u> solicita la clave dinámica TOKEN para participar en <u>campañas o acumular Scotia Puntos, ni</u> <u>actualización de datos que hayan sido comunicados y solicitados a la recepción de un correo electrónico</u>. Ante cualquier incidente inusual, comunicate inmediatamente con nuestra Banca Telefónica 311-6000(Lima), 0-801-1-6000(Provincia) o (511)311-6000 (Extranjero), en ambos casos marca la opción 9.

Para iniciar su sesión, primero debe verificar la siguiente información :

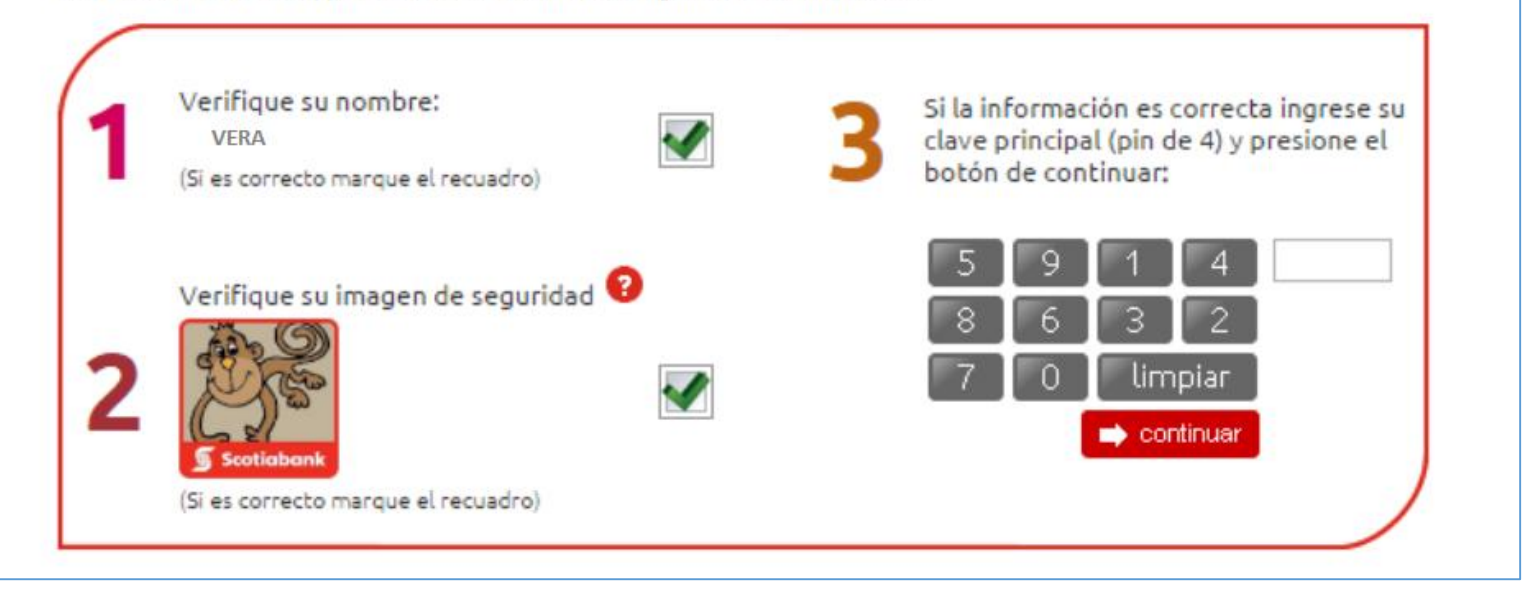

 $(\mathbf{9})$ 

3. En la columna del lado izquierdo,encontrarás la opción "Pagos", seleccionasla opción "Otras Instituciones".

| OPERACIONES                    |   | Pagos - Otras Instituciones                      |  |  |
|--------------------------------|---|--------------------------------------------------|--|--|
| Cuentas y Productos            | ٠ |                                                  |  |  |
| Mi Scotia en Línea             | • | Tipo de Institución                              |  |  |
| Adelanto de Sueldo             | • | Colegios                                         |  |  |
| Transferencias                 | • | Universidades e Institutos                       |  |  |
| Pagos                          | Ŧ | Clubes y asociaciones                            |  |  |
| - Buscar Empresas              |   |                                                  |  |  |
| - Agua, Electricidad y Gas     |   | Búsqueda por Ruc de la Institución               |  |  |
| -= Teléfono, Cable e Internet  |   | RUC                                              |  |  |
| - Aportes AFP                  |   |                                                  |  |  |
| -= Sunat TEF - Pagos Varios    |   | Búsqueda por nombre de la Institución o Servicio |  |  |
| -= Sunat NPS                   |   | Empresa / Servicio                               |  |  |
| Otras Instituciones            |   |                                                  |  |  |
| 🛥 Tarjeta Crédito Mismo Banco  |   | D                                                |  |  |
| - Tarjeta Crédito Otros Bancos |   | Ruc                                              |  |  |
| 🗝 Tarjeta Unica y Privadas     |   | Últimos Pagos Pagos Frecuentes                   |  |  |
| - Pagos Frecuentes             |   |                                                  |  |  |
| Recarga Celular                | • |                                                  |  |  |
| Efectivo Móvil                 | • |                                                  |  |  |
| Programación de Operaciones    | • |                                                  |  |  |
| Actualizas Dates               | - |                                                  |  |  |

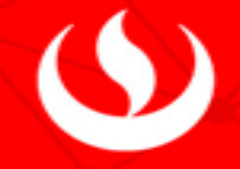

## 4. Luego seleccionas la opción "Universidades e Institutos".

| agos - Otras Instituciones                      |                                                                                                    |
|-------------------------------------------------|----------------------------------------------------------------------------------------------------|
|                                                 |                                                                                                    |
| ipo de Institución                              |                                                                                                    |
| Colegios                                        | Municipalidades                                                                                                    |
| Universidades e Institutos                      | Seguros                                                                                                    |
| Clubes y asociaciones                           | Páginas Amarillas                                                                                                    |
|                                                 |                                                                                                    |
| úsqueda por Ruc de la Institución               |                                                                                                    |
| UC                                              |                                                                                                    |
|                                                 |                                                                                                    |
| úsqueda por nombre de la Institución o Servicio |                                                                                                    |
| mpresa / Servicio                               |                                                                                                    |
|                                                 | Minimo 3 caracteres.                                                                                                    |
| Buc                                             | Descrinción                                                                                                    |
| itos.                                           | beschpton                                                                                                    |
| Últimos Pagos Pagos Frecuentes                  |                                                                                                    |
|                                                 | b o de Institución Colegios Colegios Colegios Clubes y asociaciones squeda por Ruc de la Institución C squeda por nombre de la Institución o Servicio npresa / Servicio Ruc Vitimos Pagos Pagos Frecuentes |

 $(\mathfrak{G})$ 

5. Buscas entre las opciones la opción: "UPC-UNV. PERUANA DE CIENCIAS APLICADAS ESCUELA POSTRADO como figura en pantalla.

| Seleccione una institución              | <b>T</b>      |
|-----------------------------------------|---------------|
| UNIVERSIDAD PRIVADA DE TACNA (PREGRA    | DO)           |
| UNIVERSIDAD PRIVADA DE TACNA (POSTGR    | ADO)          |
| UNIVERSIDAD PRIVADA DE TACNA (ICEL )    |               |
| UNIVERSIDAD PRIVADA DE TACNA (RECAUD    | CEPU)         |
| UNIVERSIDAD SAN JUAN BAUTISTA (PENSIC   | N)            |
| UNIVERSIDAD SAN MARTIN DE PORR (PENS    | ION SOLES )   |
| UNIVERSIDAD SAN MARTIN DE PORR (PENS    | ION DOLARES ) |
| UNIVERSIDAD SEDES SAPIENTI (PENSION )   |               |
| UPAGU (PENSIONES )                      |               |
| UPC-UNIV PERUANA DE CIEN. \$ (PREGRADO  | DEPE)         |
| UPC-UNIV PERUANA DE CIEN. \$ (ESCUELA F | OSTGRA)       |
| UPC-UNIV PERUANA DE CIEN. S/ (PREGRAD   | O EPE )       |
| UPC-UNIV PERUANA DE CIEN. S/ (ADMISION  | UPC)          |
| UPC-UNIV PERUANA DE CIEN. S/ (ESCUELA   | POSTGRA)      |
| UPCI-UNIV.PER.DE CIENCIAS E IN (MATRICU | LA)           |
| UPCI-UNIV.PER.DE CIENCIAS E IN (PENSION | ES)           |
| UPN- UNIVERSIDAD PRIVADA DEL N (CUOTA   | S)            |
| UTP AREQUIPA (CUOTA )                   |               |
| UTP-UNIV.TECNOLOGICA DEL PERU (PENSI    | ONES)         |
| WERNHER VON BRAUN I.E.P (PENSION)       |               |

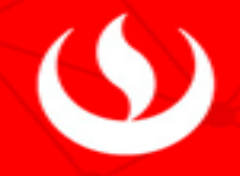

6. Ingresas tu código de alumno anteponiendo la letra E.\*Recuerda que para realizar pago de:

- Boletas o Letras: sólo debes ingresar el Código del Alumno.
- Facturas: sólo debes ingresar el Número de Ruc de la Empresa.

| Pagos - Otras Instituci | iones            |                                                                                     |           |
|-------------------------|------------------|-------------------------------------------------------------------------------------|-----------|
| Polar.                  |                  |                                                                                     |           |
| Datos                   |                  |                                                                                     |           |
| Institución             |                  | UPC-UNIV.PERUANA DE CIEN. \$ (PRE GRADO EPE )                                       |           |
| Número de Referencia    |                  | E2016011950<br>No utilice especios en blanco, ni comas, ni signos como separadores. |           |
|                         |                  |                                                                                     | Consultar |
| Ültimos Pagos           | Pagos Frecuentes |                                                                                     |           |

## 7. Aparecerá el monto de la cuota o cuotas. Deberás seleccionarla.

| Pagos - Consulta            |                                       |                              |                              |           |  |  |
|-----------------------------|---------------------------------------|------------------------------|------------------------------|-----------|--|--|
|                             |                                       |                              |                              |           |  |  |
| Datos                       | Datos                                 |                              |                              |           |  |  |
| RUC Institución             |                                       | 20211614545                  |                              |           |  |  |
| Nombre de Institución I     |                                       | UPC-UNIV PERUANA DE CIEN. S/ | UPC-UNIV PERUANA DE CIEN. S/ |           |  |  |
| Codigo Socio/Alumno/Contrib | odigo Socio/Alumno/Contrib 2015029566 |                              |                              |           |  |  |
| Nombre Socio / Razón Social |                                       |                              |                              |           |  |  |
|                             |                                       |                              |                              |           |  |  |
| Pagos Pendientes            |                                       |                              |                              |           |  |  |
| Cliente                     | Servicio                              | N° Recibo                    | Vencimiento                  | Importe   |  |  |
| E208001195                  | 101                                   | 001BV2001528411              | 17/10/2016                   | S/ 292.76 |  |  |
| E208001195                  | 101                                   | 001BV2001580120              | 16/11/2016                   | S/ 291.70 |  |  |
| E208001195                  | 101                                   | 001BV2010142387              | 20/02/2017                   | S/ 595.09 |  |  |
| E208001195                  | 101                                   | 001BV2001684253              | 20/03/2017                   | 5/ 294.88 |  |  |
| E208001195                  | 101                                   | 001BV2001734751              | 20/04/2017                   | S/ 293.75 |  |  |
|                             | 101                                   | 001BV2001793169              | 19/05/2017                   | 5/ 308.72 |  |  |
|                             |                                       |                              |                              |           |  |  |
| Fecha de Efectividad        |                                       | 01/06/2017                   |                              |           |  |  |
| Cuenta de Cargo             |                                       | Ahorros Soles:               | ¥                            |           |  |  |

8. Ingresas la clave token y da clic en "Ejecutar".

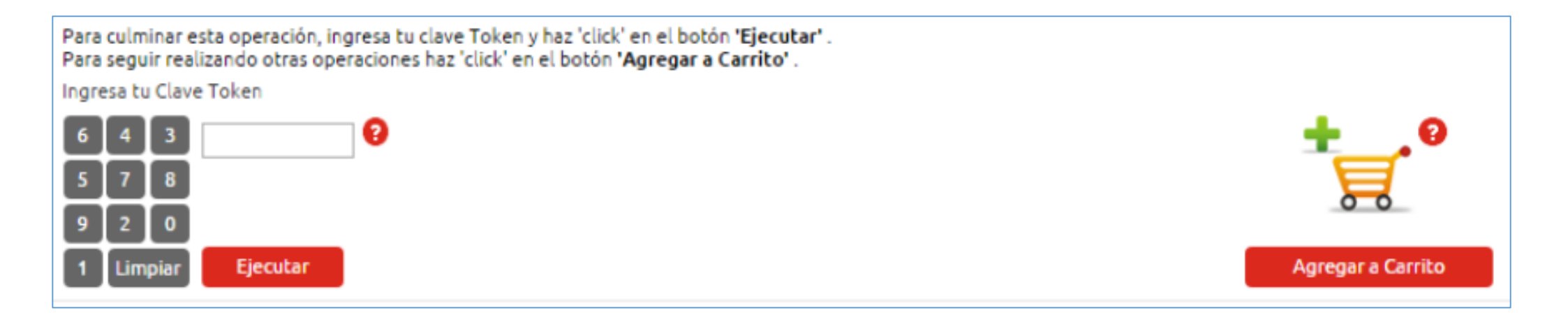

9. Para finalizar, el sistema te pedirá un correo electrónico para que se te envíe la confirmación del pago.